www.cl.co.th

### **Tigersoft admin**

### <u>การเรียกดูรายงานเวลา Tiger Webserver</u>

เพื่อตรวจเซ็คเวลาเข้า-ออกตามรูปแบบรายงานที่ต้องการตรวจเซ็ค

<u>ขั้นตอนการเรียกดูรายงาน</u>

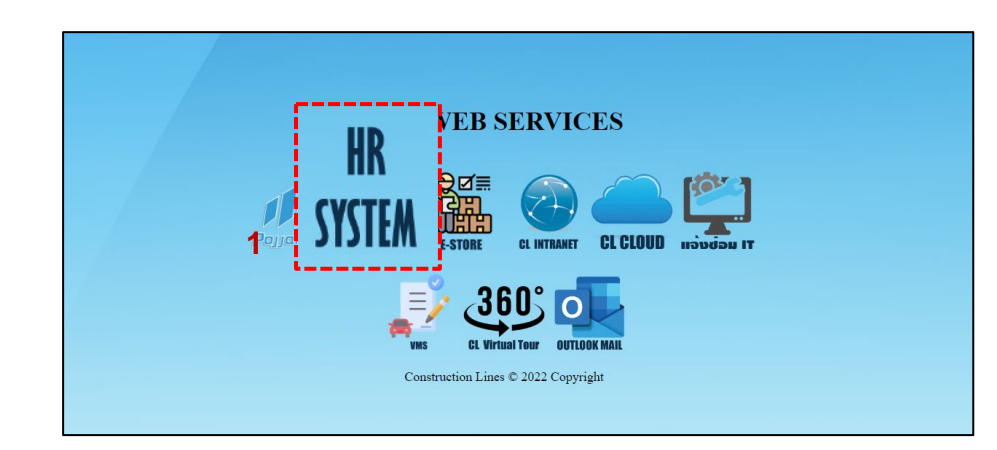

1.เปิดเบราว์เซอร์ แล้วไปที่ : <u>https://cl.co.th/intra</u> หรือ <u>https://hrm.cl.co.th/TigerWebHikvision/Account/Login.aspx</u>

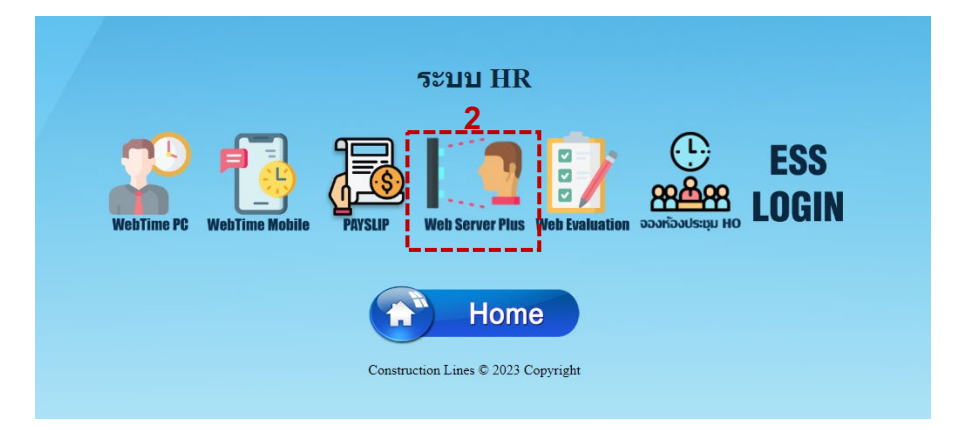

CONSTRUCTION

#### 2.เลือก Web Server Plus

www.cl.co.th

### **Tigersoft Admin**

<u>ขั้นตอนการเรียกดูรายงาน</u>

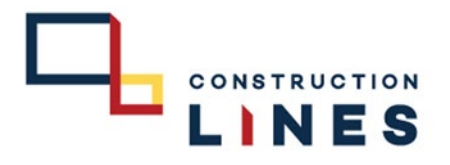

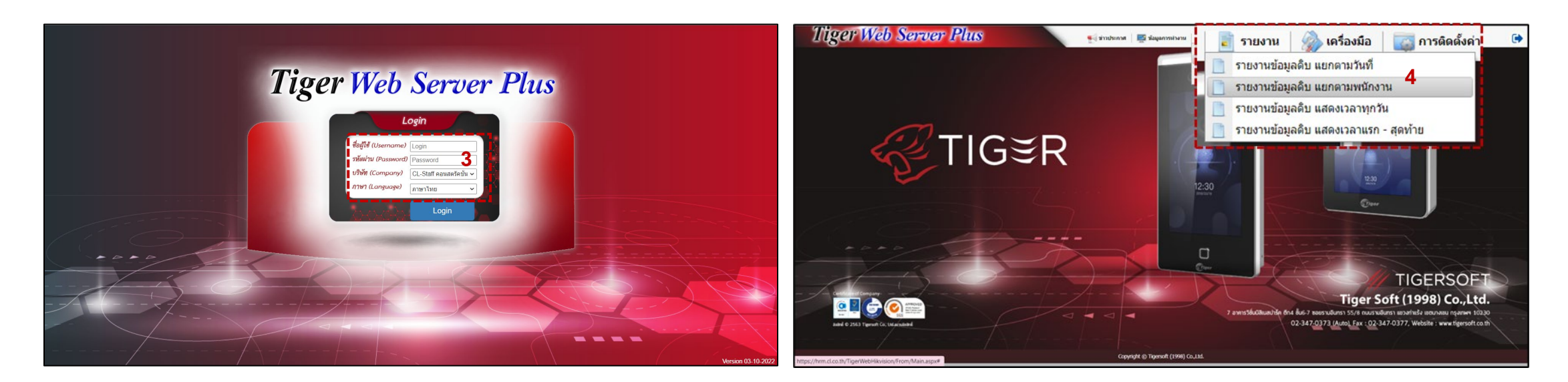

3.กรอกข้อมูลเข้าสู่ระบบแล้วกด Login
(Username และ Password แจ้งขอได้ที่ฝ่ายไอที)

## 4.เลือกที่ รายงาน > เลือกรูปแบบรายงานที่ต้องการดู

www.cl.co.th

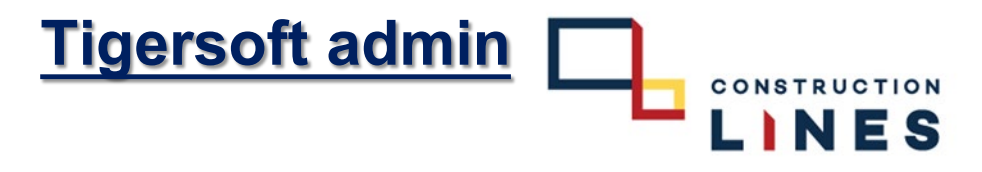

# <u>ขั้นตอนการเรียกดูรายงาน</u>

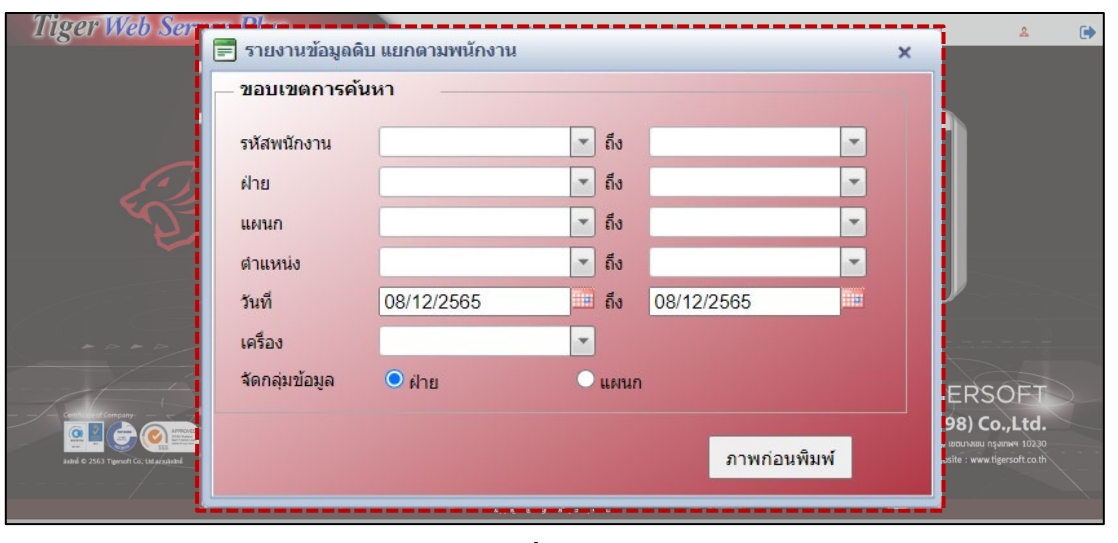

5.กรอกขอบเขตข้อมูลที่ต้องการเรียกดู แล้วกด ภาพก่อนพิมพ์

|                 | รายงานข้อมูลดิบ 08/12/2565 ถึง 08/1                                                         | 2/2565                                 |
|-----------------|---------------------------------------------------------------------------------------------|----------------------------------------|
| รหัสพนักงาน     | ชื่อ - นามสกุล ครั้งที่ 1 ครั้งที่ 2 ครั้งที่ 3 ครั้งที่ 4 ครั้งที่ 5 ครั้งที่ 6 ครั้งที่ 6 | ครั้งที่ 8 ครั้งที่ 9 ครั้งที่ 1 จำนวน |
| ฝ่าม Engineerin | ng Support                                                                                  |                                        |
| ontrol 04000021 | พี่รวิชญ์ พันธ์เดช                                                                          |                                        |
| 08/12/2022      | 06:39 12:16                                                                                 | 2                                      |
| 11000098        | ป็มะกิตติ วาสกรี                                                                            |                                        |
| 08/12/2022      | 08:41                                                                                       | 1                                      |
| 18000357        | ลลิตา แสงรัสมี                                                                              |                                        |
| 08/12/2022      | 08:00                                                                                       | 1                                      |
| 22000033        | ธวัชชัย วรินทร์                                                                             |                                        |
| 08/12/2022      | 07:45 07:46 10:01                                                                           | 3                                      |
| 22000054        | 2000054 อนาวิน จอกพดชา                                                                      |                                        |
| 08/12/2022      | 07:34 07:43                                                                                 | 2                                      |
| 94000010        | สนธิ ตลาพันธ์                                                                               |                                        |
| 08/12/2022      | 06:50                                                                                       | 1                                      |
| เลขานุการฝ่ายเ  | บริหาร                                                                                      |                                        |
| 05000030        | พนิดา ชูขึ้น                                                                                |                                        |
| 08/12/2022      | 08:51 08:55 09:21                                                                           | 3                                      |
| ฝ่าม Safety     |                                                                                             |                                        |
| 09000056        | เจษฎา แก้วดี                                                                                |                                        |
| 08/12/2022      | 07:36                                                                                       | 1                                      |
| 10000067        | จิตตรา อินต๊ะ                                                                               |                                        |
| 08/12/2022      | 07:47                                                                                       | 1                                      |
| ฝ่าย Bidding &  | Project co                                                                                  |                                        |
| 10000065        | ทศพล รัตนนภาลัย                                                                             |                                        |
| 08/12/2022      | 08:03                                                                                       | 1                                      |
| 11000092        | ทัศนีย์ เรณชะนะ                                                                             |                                        |
| 08/12/2022      | 07:18                                                                                       | 1                                      |
| 19000431        | ปรางทิพย์ ศรีต่างวงศ์                                                                       |                                        |
| 08/12/2022      | 07:50                                                                                       | 1                                      |
| > 20000009      | รดารัตน์ เจียรับย์                                                                          |                                        |

## ตัวอย่างรายงานเวลาที่เรียกดู